|                              | IB-11B045 |      |
|------------------------------|-----------|------|
| EMC SERIES MOTION CONTROLLER | JUNE      | 2008 |

# 16 AXIS MOTION CONTROLLER WITH ETHERNET

# **INSTRUCTION BOOK**

INDUSTRIAL INDEXING SYSTEMS, INC.

Revision - A Approved By: AW 6/26/08

Proprietary information of Industrial Indexing Systems, Inc. furnished for customer use only. No other uses are authorized without the prior written permission of Industrial Indexing Systems, Inc.

## TABLE OF CONTENTS

| List of Illustration | iv  |
|----------------------|-----|
|                      |     |
| Introduction         | . v |

## **SECTION 1 - OVERVIEW**

## **SECTION 2 - DESCRIPTION**

| 2.1 | Components              | 2 - 2 |
|-----|-------------------------|-------|
|     | 2.1.1 Status Indicators | 2 - 2 |
|     | 2.1.2 Connectors        | 2 - 2 |
| 2.2 | Handling                | 2 - 3 |
| 2.3 | Mounting                | 2 - 3 |

## **SECTION 3 - EMERALD SPECIFICATIONS**

| 3.1 | General                 | 3 - 1 |
|-----|-------------------------|-------|
| 3.2 | Power Requirement       | 3 - 1 |
| 3.3 | SERCOS Interface        | 3 - 1 |
| 3.4 | Environment             | 3 - 1 |
| 3.5 | Communication Ports     | 3 - 2 |
| 3.6 | 5 Volt Digital I/O (J3) | 3 - 2 |
| 3.7 | Watchdog Protection     | 3 - 2 |

## **SECTION 4 - EMERALD WIRING**

| 4.1 | COM 1 & COM 2                | 4 - 1 |
|-----|------------------------------|-------|
| 4.2 | Ethernet                     | 4 - 1 |
| 4.3 | 5V Digital I/O               | 4 - 2 |
| 4.4 | Power and Watchdog Connector | 4 - 3 |
| 4.5 | SERCOS Interface TX/RX       | 4 - 4 |

## **SECTION 5 - STATUS & ERROR CODES**

| 5.1 | Controller Status        | 5 - | 1 |
|-----|--------------------------|-----|---|
| 5.2 | SERCOS Status LEDs       | 5 - | 2 |
| 5.3 | Ethernet Status Displays | 5 - | 3 |

## **SECTION 6 - CABLES AND ACCESSORIES**

## **APPENDIX A - ETHERNET OPERATION BOARD**

| A.1 | Ethernet Overview A - 1                                                                                                    |
|-----|----------------------------------------------------------------------------------------------------|
| A.2 | EDE Setup For Ethernet CommunicationA - 1A.2.1Select Ethernet For Connection TypeA.2.2Ethernet EDE Configuration ScreenA - 3 |
| A.3 | Ethernet Setup A - 3                                                                                                    |
| A.4 | Global Parameters A - 4                                                                                                    |
| A.5 | Default Web Page A - 6                                                                                                    |
| A.6 | Sample XML Document A - 7                                                                                                    |
| A.7 | Sample Global Parameter A - 8                                                                                                |
| A.8 | Sample Global Parameter Value A - 9                                                                                          |
| A.9 | Sample Setting A Global Parameter Value A - 10                                                                               |

## LIST OF ILLUSTRATIONS

## **SECTION 1 - OVERVIEW**

## **SECTION 2 - DESCRIPTION**

| Figure 2.1 | EMC Layout | 2 - | . 1 | l |
|------------|------------|-----|-----|---|
| Figure 2.2 | Mounting   | 2 - | . 3 | 3 |

## **SECTION 3 - EMERALD SPECIFICATIONS**

## **SECTION 4 - EMERALD WIRING**

| Figure 4.1 | COM 1 & COM 2                 | 4 - 1 |
|------------|-------------------------------|-------|
| Figure 4.2 | Ethernet                      | 4 - 1 |
| Figure 4.3 | Digital I/O Connector         | 4 - 2 |
| Figure 4.4 | Power and Watchdog Connection | 4 - 3 |
| Figure 4.5 | Typical SERCOS Ring           | 4 - 4 |

## **SECTION 5 - STATUS & ERROR CODES**

| Figure 5.1<br>Figure 5.2 | Controller Status | 5 - 1<br>5 - 2 |
|--------------------------|-------------------|----------------|
| Table 5.1                | Module Status LED | 5 - 3          |

## **SECTION 6 - CABLES AND ACCESSORIES**

## **APPENDIX A - EHTERNET OPERATION BOARD**

## INTRODUCTION

This device is a single board motion controller based upon Industrial Indexing Emerald Series products and herein will be referred to as the EMC (Emerald Motion Controller).

The EMC incorporates a Local PCI buss to support dual processor architecture. The on board MIPS Processor's primary function is to control motion of up to 16 Axis over the SERCOS Interface<sup>™</sup>. A second processor of type ARM has the task of supporting TCP/IP over Ethernet.

The EMC embodies a blend of open architecture features with a true real-time operating system. The result is a state-of-the art performance and superior connectivity to other systems and network components.

The controller is programmed using our friendly Emerald Motion Programming Language (EML) and powerful new Emerald Development Environment (EDE) software tools for the PC. The EML incorporates easy to use motion commands to allow fast development of a servo application. The language has commands which accommodate PLS's (Programmable Limit Switches) from I/O, master/slave with Camming, and much more motion and I/O control.

## **SECTION 1 - OVERVIEW**

This manual is organized so that information is easy to find and easy to use. It begins by detailing how to identify the EMC Controller and its options. This section is followed by a general description of the product and its components. Next, a comprehensive hardware specification is provided followed by connector wiring diagrams. The section that follows documents the controller status displays. Sections on EMC installation guidelines and cables drawings round out the manual.

## **SECTION 2 - DESCRIPTION**

The Emerald EMC product is a SERCOS Master servo motion controller, with the ability to command up to 16 SERCOS Slave Devices. The application program that operates the controller is created on a PC using the EDE software tools and sent to the controller via an RS-232 link or Ethernet.

NOTE All commands used by the EMC are part of the Emerald Motion Language (EML). Refer to the Emerald Development Environment (EDE) PC tools online help for detailed information on the commands and their proper usage.

The external connections that exist on the EMC are shown in **Figure 2.1**, and consist of 2 RS-232 ports, Ethernet, SERCOS Transmitter and Receiver, Digital I/O, as well as a Hardware Watchdog and power connections.

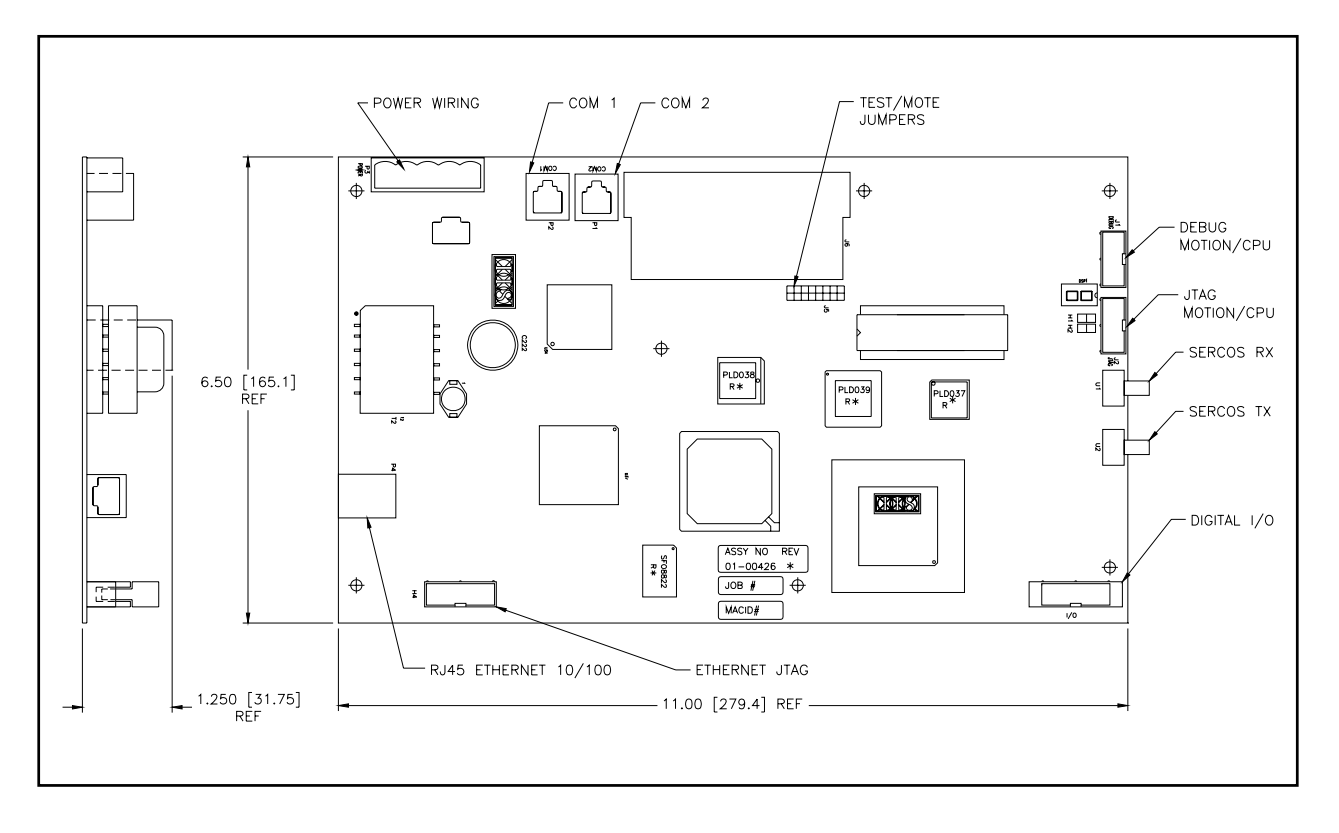

Figure 2.1 - EMC Layout

#### 2.1 COMPONENTS

#### 2.1.1 STATUS INDICATORS

## NOTE

For indicator status information, refer to Section 5 - Status & Error Codes.

- 1. Controller Status Display This single seven-segment LED display with decimal point provides status information of various operating conditions.
- 2. SERCOS Phase LEDs This group of 4 LEDs indicates the status of the SERCOS Interface<sup>™</sup>.
- 3. SERCOS Error LED This LED indicates poor Fiber Optic reception.
- 4. Ethernet Status LEDs Functional indicators for Ethernet.

#### 2.1.2 CONNECTORS

NOTE For proper pinouts for each connector refer to Section 4 -Emerald Wiring.

- 1. COM 1 This 6-pin RJ-11 connector is an RS-232 serial communication port. It uses a custom protocol to communicate with the EDE software tools on a PC. This port also facilitates firmware download.
- COM 2 This 6-pin RJ-11 connector is an RS-232 serial communication port. It can be used to communicate with the IIS OPI-50 or similar RS-232 type device. The protocol is selectable through the EML programming language. This port does default to the custom protocol for communicating with the EDE software tools on a PC.
- 3. P4 This 8-pin RJ-45 connector is for Ethernet.
- 4. J4 This 10-pin header is a high-speed master encoder pulse input.
- P3 This connector is used to connect the required 24VDC external power supply. This connector also provides a normally open hardware watchdog output for external monitoring of the EMC operation. The watchdog output contact will be closed when the Motion Application is executing.
- 6. RX This SMA style interface port is the SERCOS Fiber Optic Receiver. This is return connection for SERCOS Interface Ring.
- 7. TX This SMA style interface port is the SERCOS Fiber Optic Transmitter. This connection is the start of the SERCOS Interface Ring.

### 2.2 HANDLING

This is a static sensitive product. While handling this unit you should were a static discharge device such as a wrist strap, foot straps, or other static discharge device approved within your facility. Remember to always handle the product only when required.

## 2.3 MOUNTING

In **Figure 2.2** there are seven locations for mounting the EMC. The mounting base should tie back to earth ground of the system as the mounting points on the EMC are electrically tied to the earth connection on the 24V input connector.

Hardware requirement:

- Standoffs Type M3 or #4 with a minimum of 10mm or 0.375" length.
- Screws Type M3 or #4 with a maximum head diameter of 6mm or 0.25".
- Washers Maximum diameter of 6mm or 0.25".

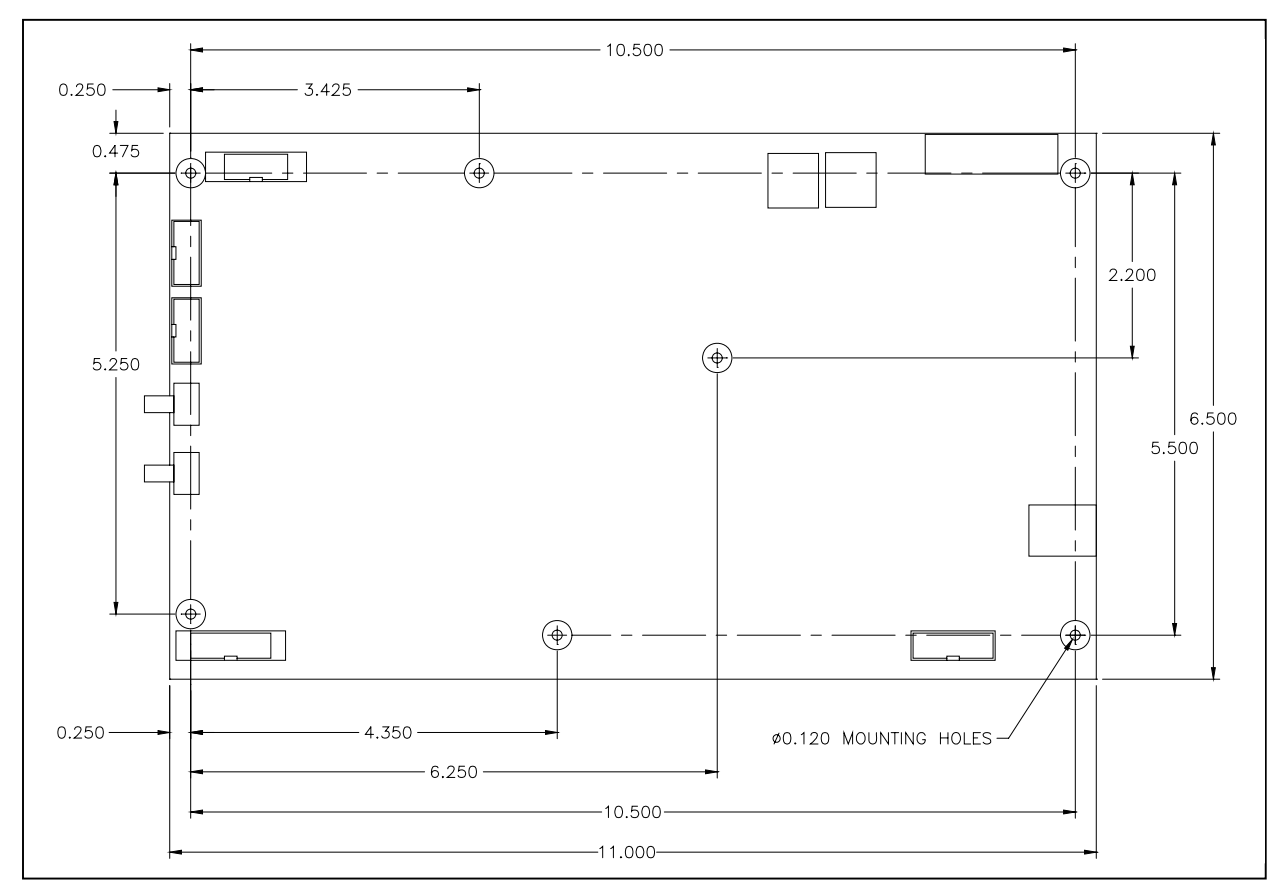

Figure 2.2 - Mounting

## **SECTION 3 - EMERALD SPECIFICATIONS**

## 3.1 GENERAL

| Weight     | 5.8 lbs / 2.2                | 2 Kgs                                                         |
|------------|------------------------------|---------------------------------------------------------------|
| Dimensions | Width<br>Height<br>Thickness | 12.0 in (304.8 mm)<br>6.5 in (165.1 mm)<br>1.25 in (20.32 mm) |

### 3.2 POWER REQUIREMENT

| Supply Voltage | 24 volts DC <u>+</u> 10%, Class 2 power supply |
|----------------|------------------------------------------------|
| Supply Current | 1.0 amps max.                                  |

## 3.3 SERCOS INTERFACE

| Interface Version | V01.02                      |
|-------------------|-----------------------------|
| Topology          | Multi drop fiber optic ring |
| Transmission      | 2, 4, 8 and 16 MB/second    |
| Rates             |                             |

### 3.4 ENVIRONMENT

| Storage<br>Temperature | -10 to 70°C/14-158°F                                           |
|------------------------|----------------------------------------------------------------|
| Operating              | 0 to 55°C/22 121°E                                             |
| Temperature            | 0 10 33 0/32-131 F                                             |
| Humidity               | 35 to 90% Relative Humidity, non-condensing                    |
| Shock and              | 1 G or less                                                    |
| Vibration              |                                                                |
| Operating              | Free of dust, liquids, metallic particles and corrosive gases. |
| Conditions             | Use in a pollution degree 2 environment.                       |

## 3.5 COMMUNICATION PORTS

| COM 1        | Classification: RS-232                                      |
|--------------|-------------------------------------------------------------|
|              | Data Transfer: EMC Packet protocol                          |
|              | Protocol: 38400 baud, 1 stop bit, 8 data bits, No parity    |
| COM 2        | Classification: RS-232                                      |
|              | Data Transfer: EMC Packet protocol (default), Programmable  |
|              | Protocol: Configurable                                      |
| P4           | Classification: Ethernet (CAT5)                             |
|              | Data Rate: 10/100MHz                                        |
|              | Protocol: TCP/IP                                            |
| Fiber Optic  | Classification: SMA style - SERCOS compatible Fiber Optics  |
| Transmitter/ | SERCOS: Data Transfer and Protocol are define by the SERCOS |
| Receiver     | Specification (IEC-61491 or EN-61491).                      |

## 3.6 5 VOLT DIGITAL I/O (J3)

| Outputs | Four optical Isolated sinking outputs.<br>Internal pull-ups to 5V I/O Supply.<br>Sink current capability 100 mA. |
|---------|----------------------------------------------------------------------------------------------------|
| Inputs  | 2 optically Isolated inputs.<br>5V ± 10% @ 15 mA max.                                                            |

## 3.7 WATCHDOG PROTECTION

| Contact Type | Relay normally open dry contact   |
|--------------|-----------------------------------|
| Rating       | Up to 28 VAC/VDC, 0.5 Amp Maximum |

## **SECTION 4 - EMERALD WIRING**

This section details the pinouts of the external connectors on the EMERALD controller.

## 4.1 COM 1 & COM 2

The ports are used for communication and use RJ-11 connectors to interface to respective devices. The port 1 & port 2 pinouts are shown in **Figure 4.1**.

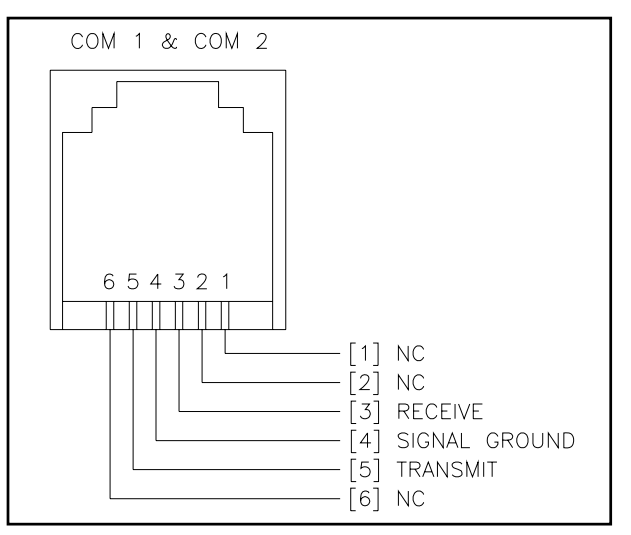

Figure 4.1 - COM 1 & COM 2

## 4.2 ETHERNET

The RJ-45 connector (shown in **Figure 4.2** with an RJ-45 plug) is used to connect workstations, hubs, and switches through unshielded twisted pair cable. The RJ-45 connector accepts four-pair Category 3 or Category 5 UTP cable. Only two pairs are used for 10BASE-T wiring.

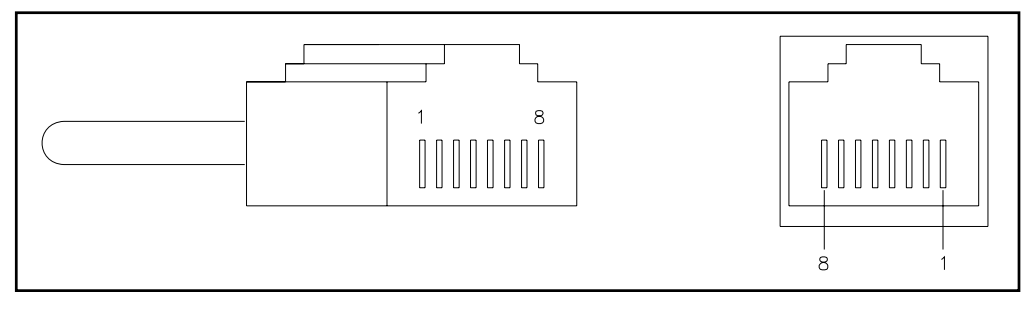

Figure 4.2 - Ethernet

| PIN ASSIGNMENT OF P4 |                        |  |  |
|----------------------|------------------------|--|--|
| 1                    | Output Transmit Data + |  |  |
| 2                    | Output Transmit Data - |  |  |
| 3                    | Input Receive Data +   |  |  |
| 6                    | Input Receive Data -   |  |  |
| 4,5,7,8              | Not used               |  |  |

## 4.3 5V DIGITAL I/O

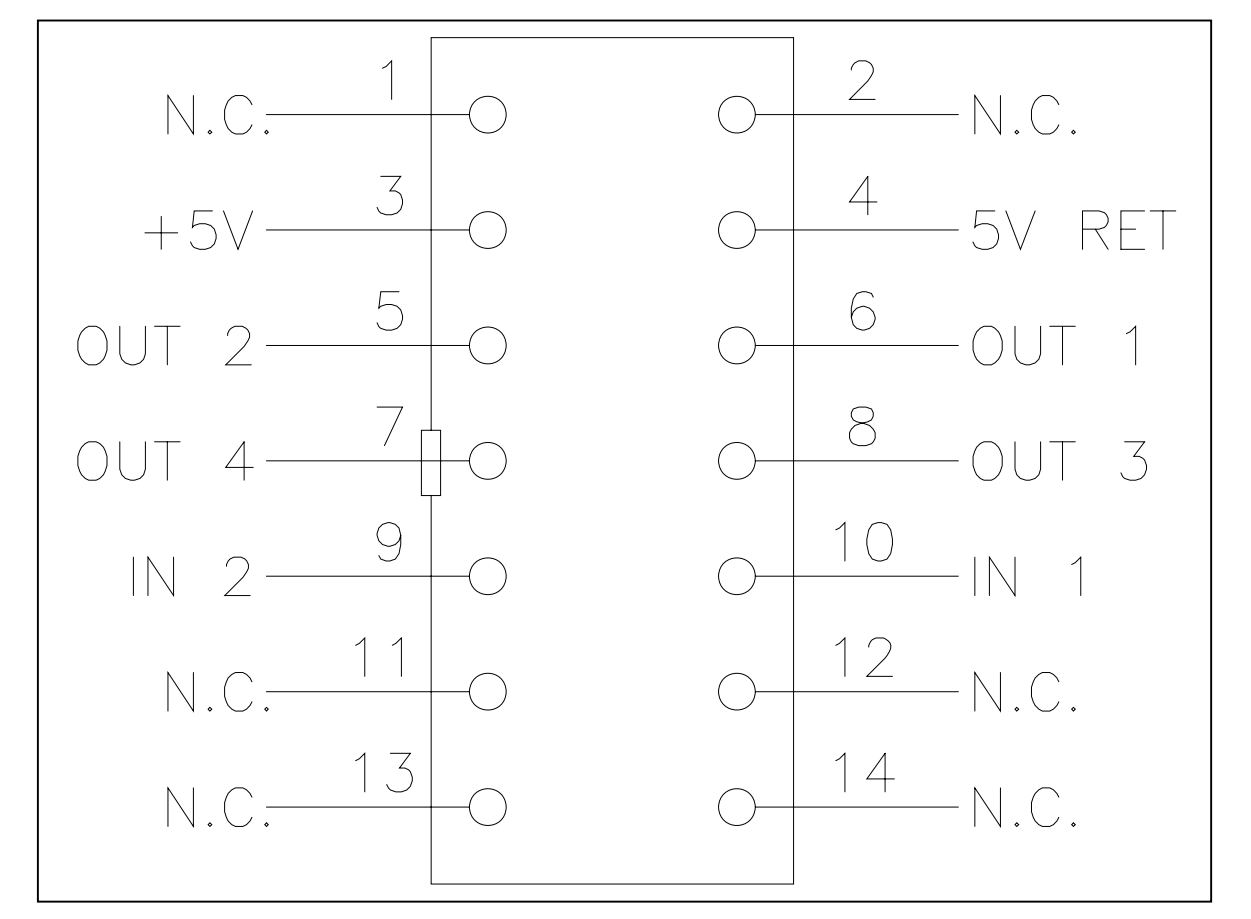

Figure 4.3 - Digital I/O Connector

#### 4.4 POWER AND WATCHDOG CONNECTER

The 24-volt, Class 2 power supply is to be used to power this device.

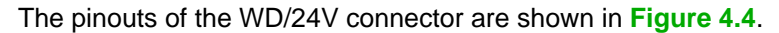

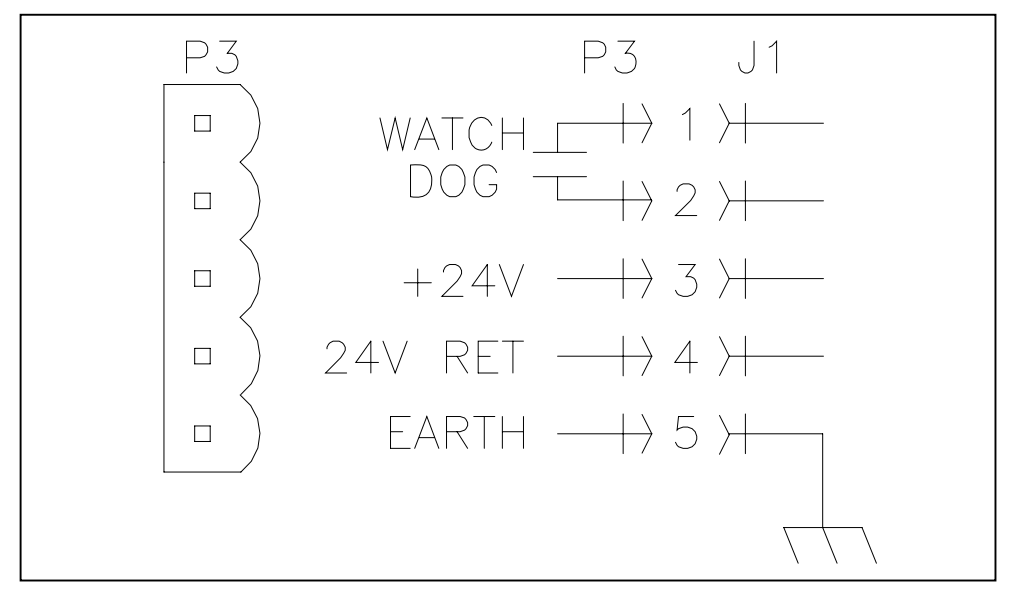

Figure 4.4 - Power and Watchdog Connection

## 4.5 SERCOS INTERFACE TX/RX

The SERCOS Interface<sup>™</sup> is a multi-drop fiber-optic ring with 1 Master Controller command multiple Slave devices. The EMC acts as the Master Controller in this arrangement.

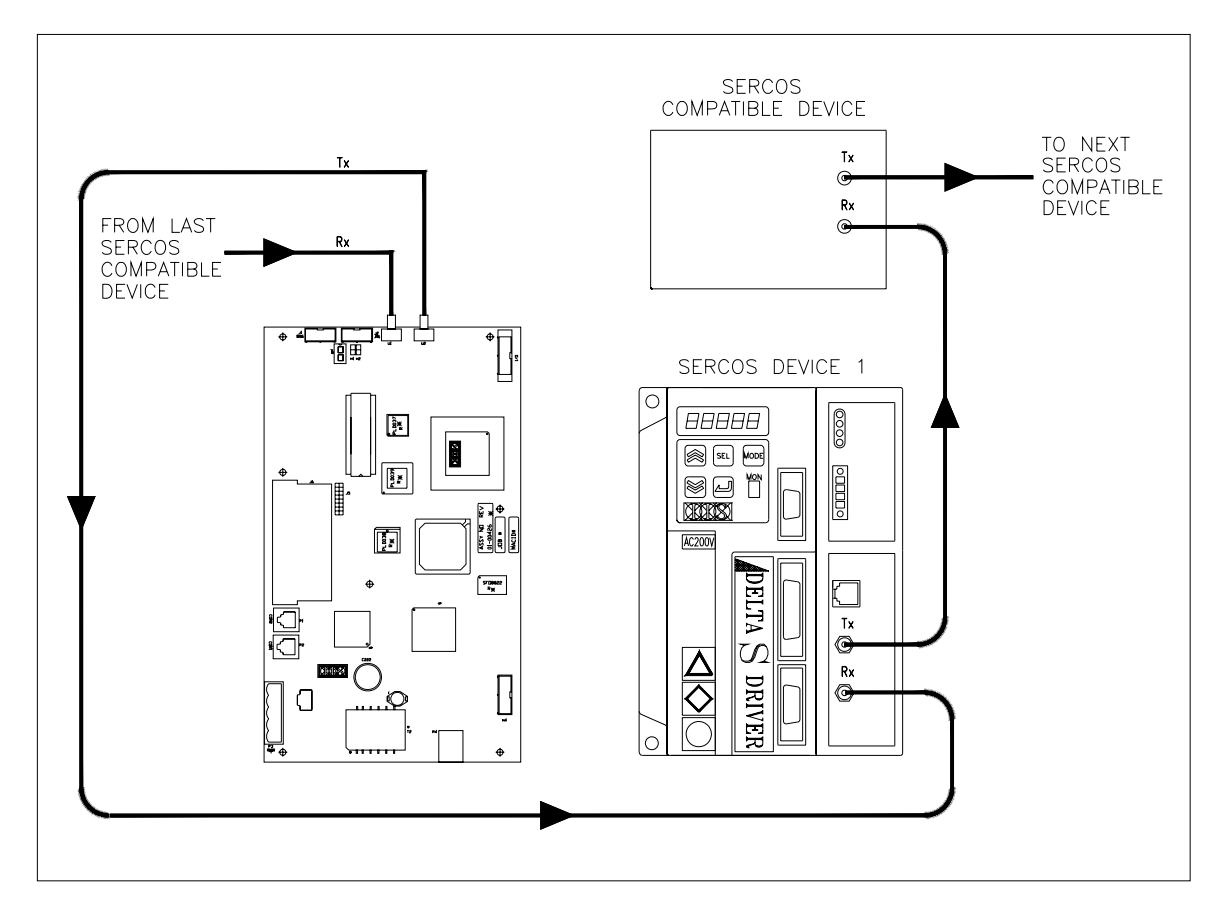

Figure 4.5 - Typical SERCOS Ring

## **SECTION 5 - STATUS & ERROR CODES**

## 5.1 CONTROLLER STATUS

| SYSTEM STATUS                                    | PROGRAM ERRORS                                              |
|--------------------------------------------------|-------------------------------------------------------------|
| PROGRAM LOADED                                   | P+D divide by zero                                          |
| PROGRAM RUNNING "A" W/FLASHING DOT=              | P+1 illegal argument                                        |
| PROGRAM RUNNING "A" W/SOLID DOT=                 | P+Z sercos device wrong state                               |
| SYSTEM RESET (NO APPLICATION)                    | P+3 STACK OVERFLOW                                          |
| LOSS OF PROGRAM/FLASH FAILURE                    | P+H stack underflow                                         |
| CLEARING FLASH                                   | P+5 dnet device wrong state                                 |
| - LOW POWER                                      | P+6 DNET QUE FULL                                           |
| SYSTEM BOOTING                                   |                                                             |
| NOV RAM FAILURE                                  |                                                             |
| CACHE ERROR                                      | P+9 encountered an<br>end_program statement                 |
| SYSTEM RESET (NO O.S.)                           | P+n application memory error                                |
|                                                  | P+ excessive CAM elements per interrupt                     |
| SYSTEM ERRORS                                    | SERCOS ERRORS                                               |
| $E + \square$ sercos timing calc error           | HING FAULT                                                  |
| E+ BAD OPCODE                                    | +     SERVICE CHANNEL FAULT                                 |
| E + 2 tried to load progam while not reset       | COMM PORT ERRORS                                            |
| E +  Tried to set a read only flag               | - + D PORT 1/PORT 2 PACKET TIMEOUT                          |
| E + Hset dnet scanner without software           | - + PORT 1 HANDSHAKE ERROR                                  |
| E+ DDNET SCANNER INIT FAIL                       | - + PORT 2 HANDSHAKE ERROR                                  |
| E + P dnet parameter error                       |                                                             |
| $E + \Box$ opcode not completed                  | C+4 BAD PACKET SENT TO PORT 1                               |
| E + c config space fail                          | C+5 BAD PACKET SENT TO PORT 2                               |
| E + E exceeded available timers                  | C+BPRINT Q FULL                                             |
|                                                  | C+] ethernet packet error                                   |
| CPU EXCEPTION E                                  | ERRORS                                                      |
| P+ ++ ++++++++++++++++++++++++++++++++           |                                                             |
| P + D + 2 tlb exception load/fetch               | P + T + T copressor unstable                                |
| — — —<br>□ + □ + ∃ TLB EXCEPTION STORE           | P + P + P arithmetic overflow                               |
| P + D + H address error exception load/fetch     | P + T + F trap exception                                    |
| $P + \Pi + \Gamma$ address error exception store |                                                             |
| $P + \Pi + \Pi$ bus error exception fetch        | P+T+S FLOATING POINT EXCEPTION                              |
| $P + \Pi + \Pi$ bus error load or store          |                                                             |
|                                                  | NOTE:                                                       |
|                                                  | CPU EXCEPTIONS ARE <u>FATAL</u><br>CALL IIS FOR ASSISTANCE. |
|                                                  |                                                             |
|                                                  |                                                             |

Figure 5.1 - Controller Status

#### 5.2 SERCOS STATUS LEDS

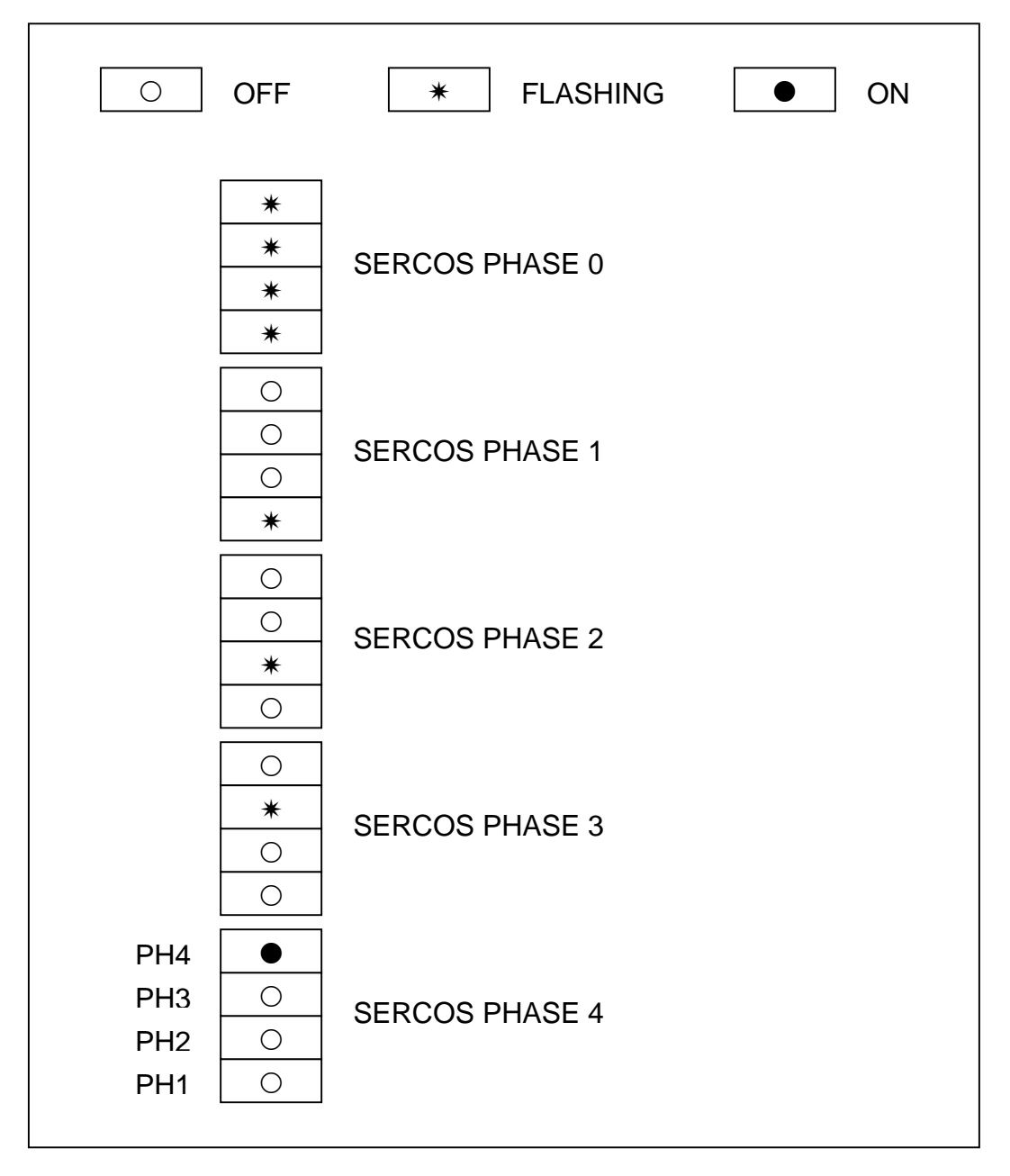

Figure 5.2 - SERCOS Status LEDs

## 5.3 ETHERNET STATUS DISPLAYS

| STATE | LED IS | STATE | DESCRIPTION       |
|-------|--------|-------|-------------------|
| Link  | DL3    | Off   | No link (idle)    |
| LINK  | DL3    | On    | Valid link exists |
| PCV   | DL4    | Off   | Not receiving     |
| RUV   | DL4    | On    | Receiving Data    |
| Vmit  | DL5    | Off   | Not transmitting  |
|       | DL5    | On    | Transmitting data |
| 100М  | DL6    | Off   | 10 meg Baud link  |
| TOOM  | DL6    | On    | 100 meg Baud link |

Table 5.1 - Module Status LED

## **SECTION 6 - CABLES AND ACCESSORIES**

#### DRAWING NUMBER

## DESCRIPTION

C-752YYY C-753YYY C-822YYY C-987YYY SERCOS Fiber Optic Cable, External SERCOS Fiber Optic Cable, Internal Adaptor Cable Modular Data Cable

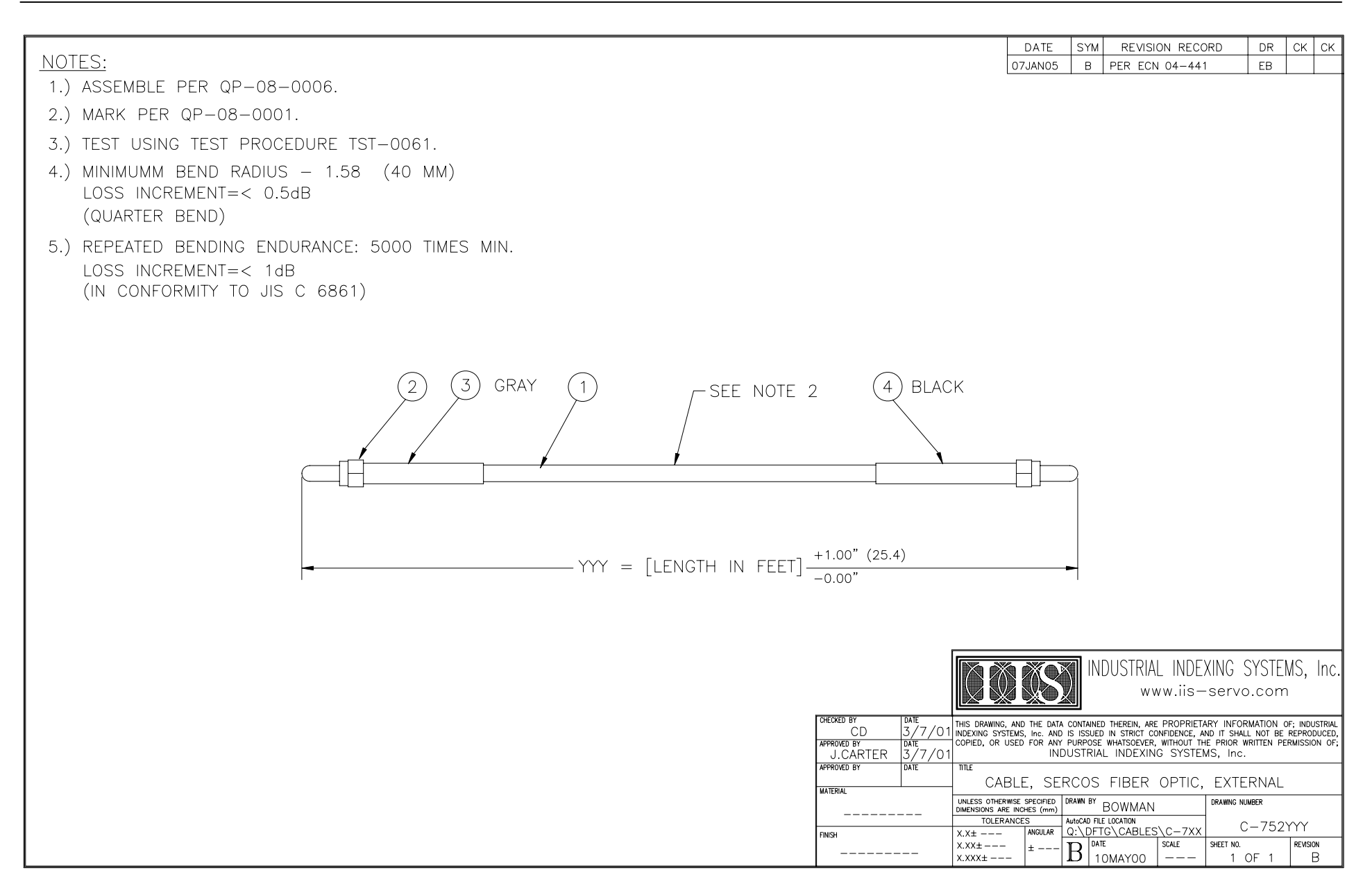

|                                                                                                    | DATE                                       | SYM REVI                           | SION RECORD                         |                            | СК        | СК    |
|----------------------------------------------------------------------------------------------------|--------------------------------------------|------------------------------------|-------------------------------------|----------------------------|-----------|-------|
| NUTES:                                                                                                   | 07JAN05                                    | C PER E                            | CN 04-441                           | EB                         |           | -     |
| 1.) ASSEMBLE PER QP-08-0006.                                                                             |                                            |                                    |                                     |                            |           |       |
| 2.) MARK PER QP-08-0001.                                                                                 |                                            |                                    |                                     |                            |           |       |
| 3.) TEST USING TEST PROCEDURE TST-0061.                                                                  |                                            |                                    |                                     |                            |           |       |
| 4.) MINIMUN BEND RADIUS – .98 (25 MM)<br>LOSS INCREMENT=<0.5 dB<br>(QUARTER BEND)                        |                                            |                                    |                                     |                            |           |       |
| 5.) REPEATED BENDING ENDURANCE: 5000 TIMES MIN.<br>LOSS INCREMENT=< 1dB<br>(IN CONFORMITY TO JIS C 6861) |                                            |                                    |                                     |                            |           |       |
| 2 3 1 SEE NOTE 2 4                                                                                       |                                            |                                    |                                     |                            |           |       |
|                                                                                                    |                                            |                                    |                                     |                            |           |       |
|                                                                                                    |                                            |                                    |                                     |                            |           |       |
|                                                                                                    |                                            |                                    |                                     |                            |           |       |
|                                                                                                    |                                            |                                    |                                     |                            |           |       |
|                                                                                                    |                                            |                                    |                                     |                            |           |       |
|                                                                                                    |                                            |                                    |                                     |                            |           |       |
|                                                                                                    |                                            | INDUSTRI                           | IAL INDEXIN                         | G SYSTE                    | MS, I     | nc.   |
|                                                                                                    |                                            | V v                                | www.iis-se                          | rvo.con                    | ،<br>۲    |       |
| CHECKED BY DATE THIS D<br>INDEXI                                                                         | AWING, AND THE DATA<br>G SYSTEMS, Inc. AND | CONTAINED THEREIN, A               | ARE PROPRIETARY I                   | NFORMATION<br>SHALL NOT BE | OF; INDUS | TRIAL |
| APPROVED BY DATE COPIEL                                                                                  | OR USED FOR ANY                            | PURPOSE WHATSOEVE<br>USTRIAL INDEX | ER, WITHOUT THE PRI<br>ING SYSTEMS, | OR WRITTEN PI<br>Inc.      | ERMISSION | I OF; |
| APPROVED BY DATE ITLE<br>J.CARTER 3/7/01                                                                 | CABLE, SE                                  | RCOS FIBER                         | R OPTIC, IN                         | ITERNAL                    |           |       |
| SPEC SHT: GHCP 4001                                                                                      | OTHERWISE SPECIFIED<br>ONS ARE INCHES (mm) | DRAWN BY BOWMA                     |                                     | ING NUMBER                 |           |       |
| FINISH X.X±                                                                                              | ANGULAR                                    |                                    |                                     | C-753                      |           |       |
| x.x.<br>x.xx                                                                                             | ±                                          | B 10MAYOO                          |                                     | 1 OF 1                     | C         |       |

|                            |                  |                                 | DATE                                |                       |                      |           |                |
|----------------------------|------------------|---------------------------------|-------------------------------------|-----------------------|----------------------|-----------|----------------|
| NOTES                      |                  |                                 | 13MAR01                             | C PER ECI             | N 01-070             | EB        | EB CDR         |
| 1) INSULATE LINUISED WIRES |                  |                                 |                                     |                       |                      |           | 1 1            |
| 1.) INSOLATE ONOSED WIRES. |                  |                                 |                                     |                       |                      |           |                |
| 2.) MARK PER QP-08-0001.   |                  |                                 |                                     |                       |                      |           |                |
|                            |                  |                                 |                                     |                       |                      |           |                |
|                            |                  |                                 |                                     |                       |                      |           |                |
|                            |                  |                                 |                                     |                       |                      |           |                |
|                            |                  |                                 |                                     |                       |                      |           |                |
|                            |                  |                                 |                                     |                       |                      |           |                |
|                            |                  |                                 |                                     |                       |                      |           |                |
|                            | Λ                |                                 |                                     |                       |                      |           |                |
|                            | B                |                                 |                                     |                       |                      |           |                |
|                            | - SEE NOTE 2 (1) | Ρς-ΔΤ                           | R.I11                               |                       |                      |           |                |
|                            |                  | DB-9F                           | JACK                                |                       |                      |           |                |
|                            |                  | RX 2 YEL                        | <b>→</b> 5                          |                       |                      |           |                |
|                            |                  | TY 3 RED                        | $\downarrow$ 3                      |                       |                      |           |                |
|                            |                  | GRN GRN                         |                                     |                       |                      |           |                |
|                            | PC-AT RJ11       | COM 5                           | +< 4                                |                       |                      |           |                |
|                            |                  | N.C.                            | +< 1                                |                       |                      |           |                |
|                            |                  | /c\ /A\ ( 2 ) → N.C. <u>BLK</u> | <del> \</del> 2                     |                       |                      |           |                |
|                            |                  |                                 | <b>+</b> ≺ 6                        |                       |                      |           |                |
|                            |                  | SEL NOTE I                      |                                     |                       |                      |           |                |
|                            |                  |                                 |                                     |                       |                      |           |                |
|                            |                  |                                 |                                     |                       |                      |           |                |
|                            |                  |                                 |                                     |                       |                      |           |                |
|                            |                  |                                 |                                     |                       |                      |           |                |
|                            |                  |                                 |                                     |                       |                      |           |                |
|                            |                  |                                 |                                     |                       |                      |           |                |
|                            |                  |                                 |                                     |                       |                      | CVCTE     | MS Inc         |
|                            |                  |                                 |                                     |                       | AL INDEAING          |           | .WIS, IIIC     |
|                            |                  |                                 |                                     |                       | ww.ns-serv           | o.con     |                |
|                            |                  | CHECKED BY DATE THIS DRAWIN     | , AND THE DATA                      | CONTAINED THEREIN, AR | E PROPRIETARY INFO   | ORMATION  | OF; INDUSTRIAL |
|                            |                  | APPROVED BY DATE COPIED, OR     | USED FOR ANY                        | PURPOSE WHATSOEVER    | R, WITHOUT THE PRIOR | WRITTEN P | ERMISSION OF;  |
|                            |                  | APPROVED BY DATE TITLE          |                                     |                       |                      |           |                |
|                            |                  | ELS   10MAY96                   | CABLE A                             | DAPTOR, 9P,           | , FE, STAND          | ARD       |                |
|                            |                  |                                 | RWISE SPECIFIED [<br>RE INCHES (mm) |                       |                      | NUMBER    |                |
|                            |                  | FINISH X.X±                     | ANGULAR                             |                       |                      | C-822     | 2000           |
|                            |                  | X.XX±<br>X.XXX±                 | . ±                                 |                       | NTS 1                | OF 1      | C              |

#### INDUSTRIAL INDEXING SYSTEMS, Inc. EMC SERIES MOTION CONTROLLER

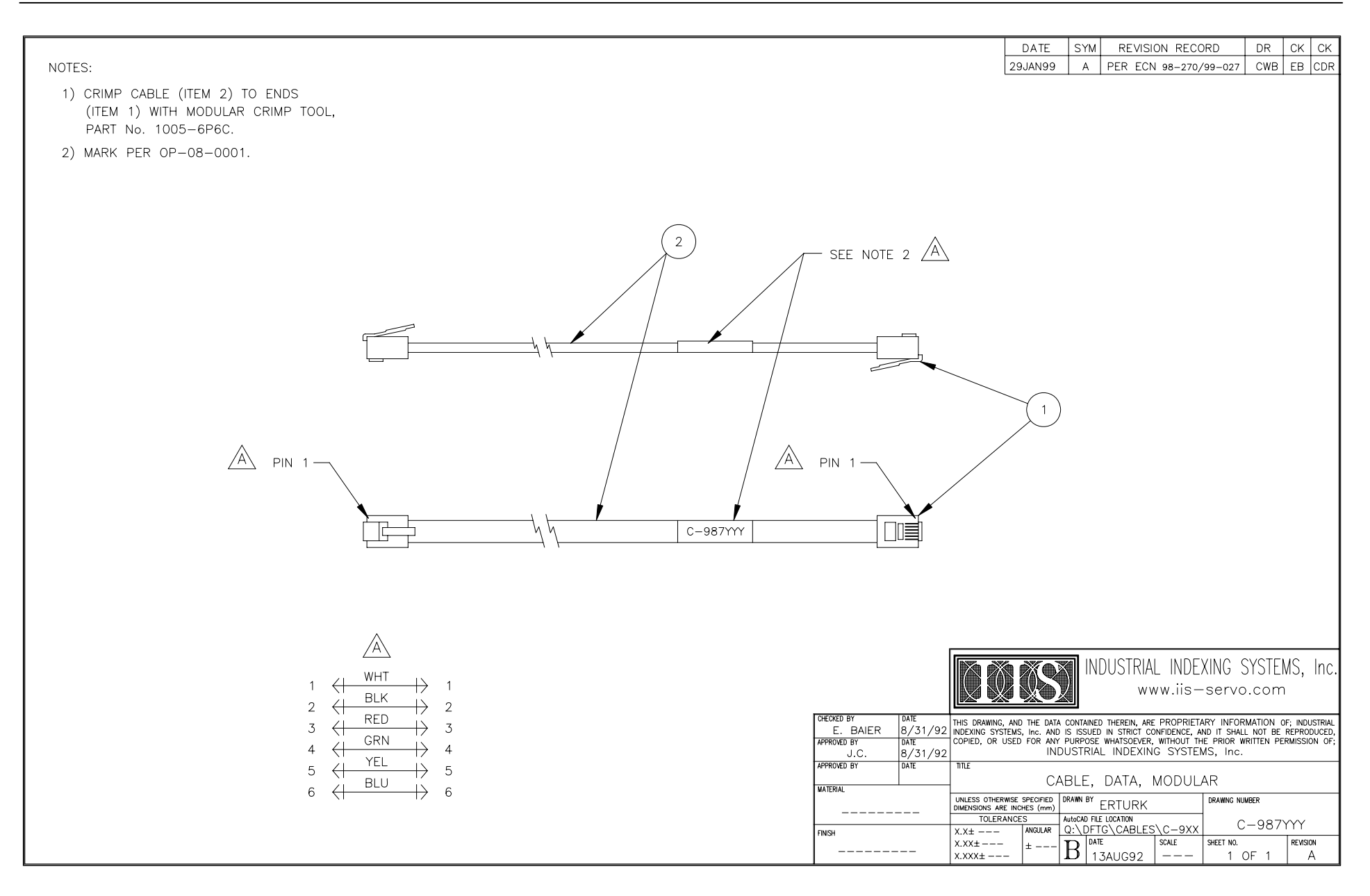

## **APPENDIX A - ETHERNET OPERATION BOARD**

## A.1 ETHERNET OVERVIEW

The Onboard Ethernet Interface functionally emulates the Emerald Series PMC-Ethernet Card. Therefore, when setting up the Ethernet on the card thru the EDE, the PMC Card options will be referenced.

The Ethernet Interface enables the application programmer to run the EDE software tools via Ethernet.

The Ethernet Interface enables access to application data using EMC communication protocol over Ethernet. EMC communication protocol is documented in IB-11B041 and may be simply encapsulated within TCP/IP.

The Ethernet Interface creates an embedded XML document, which allows data to be transferred between a web application and the Motion Controller. The application programmer can specify the exact nature of the resources available to the XML.

## A.2 EDE SETUP FOR ETHERNET COMMUNICATION

The EDE is a PC Windows application developed by Industrial Indexing Systems to program the Emerald Motion Controller. The EDE can be configured to communicate remotely with the EMC via RS232, or ETHERNET.

For remote access to the EMC with Ethernet, it is necessary to configure the EDE for communication via Ethernet. It is required that the PC running the EDE has an Ethernet connection.

#### A.2.1 SELECT ETHERNET FOR CONNECTION TYPE

From the EDE toolbar go to **Setup** then select **Communication**, once the screen for Connection Type appears select **Ethernet** as shown below.

**NOTE** To be able to select communication, the EDE must not be currently connected.

| Communication 9 | ietup                                       | ? ×  |
|-----------------|---------------------------------------------|------|
| Connection Type | RS-232 Ethernet Modem                       |      |
|                 | Connection<br>C RS-232<br>Ethernet<br>Modem |      |
| ОК              | Cancel Apply                                | Help |

#### A.2.2 ETHERNET EDE CONFIGURATION SCREEN

After the Connection Type is set to Ethernet, select the Ethernet tab and the screen below will be displayed.

| Communication Setup                   | ? × |
|---------------------------------------|-----|
| Connection Type RS-232 Ethernet Modem | N 3 |
| IP Address: 130 . 1 . 1 . 232         |     |
| OK Cancel Apply                       | elp |

IP Address: This needs to be set to the IP Address of the Emerald controller that you desire to communicate to. After this value is entered, the EDE should be able to communicate over the Ethernet to the desired controller by selecting debug then connect from the EDE toolbar.

## A.3 ETHERNET SETUP

While you are connected using RS-232, from the EDE toolbar go to **Emerald Configuration** then select **PMC Cards** and then the Ethernet card from the desired slot. If Ethernet card is not displayed in the list, then the Emerald controller is not recognizing that the card is installed. After selected the desired Ethernet card the following window will be displayed:

| PMC Ethernet Card Co | nfiguration              | ? ×    |
|----------------------|--------------------------|--------|
|                      |                          |        |
| TCP/IP Address:      | <b>130</b> . 1 . 1 . 232 |        |
| TCP/IP Subnet Mask:  | 255 . 255 . 0 . 0        | ОК     |
| TCP/IP Gateway:      | 0.0.0.0                  | Cancel |

These settings can be modified to the desired settings while connected.

#### A.4 GLOBAL PARAMETERS

Using the EMC's programming language it is possible to configure 128 Global parameters. These parameters are accessible through XML and controlled through the global parameter configuration.

| New Parameter                    | ? 🗙                 |
|----------------------------------|---------------------|
| Parameter Settings Display Setup |                     |
| Name: speed                      | Read Only           |
| Data Type: Data - Short          | ▼ Default Value: 0  |
| Quantity: 1                      | Min Value: 0        |
| Precision: 0                     | Max Value: 0        |
|                                  |                     |
|                                  | K Cancel Apply Help |

Name: The name field must match a name used in the configuration section or program area of the selected data type.

Data Type: The type of data that is specified in the name field.

Quantity: This field is only used for data types that can be arrays. The number entered should be the same size or less then the size of the array.

Default Value: This value is currently not being used.

Read Only: If this box is checked the user cannot write any information to this parameter over a network connection.

Min Value: This value will limit the value written to this parameter.

Max Value: This value will limit the value written to this parameter.

| New Parameter                    | ? ×  |
|----------------------------------|------|
| Parameter Settings Display Setup |      |
| Multiplier: 1 Offset: 0          |      |
| Divisor: 1 Units String: NONE    |      |
| Help String: NONE                |      |
|                                  |      |
|                                  |      |
| OK Cancel Apply H                | lelp |

## A.4 GLOBAL PARAMETERS (cont'd)

The values on this tab of the global parameters can be used to modify the actual value for display purposes.

The following formulas should be used for data types short, long, text, short ext memory, and long ext memory by the web page developer to input a value to the controller and to display a value returned from the controller:

Displayed Value = (Emerald value + offset) \* multiplier divisor \* (10 ^ precision)

NOTE: The value displayed should contain the number of decimal places of the entered precision.

Value written to Emerald = value entered \* divisor \* (10 ^ precision)

------ offset multiplier

NOTE: When the Emerald receives the value it is compared against the min and max limits. If a value is greater then the max limit the number is set equal to the max limit before it is written to the emerald memory. If a value is less then the min limit it is set equal to the min limit value before it is written to the emerald memory.

The unit's string is served up as part of the XML document.

The help string is not currently used.

## A.5 DEFAULT WEB PAGE

The EMC will serve up a home page as shown below:

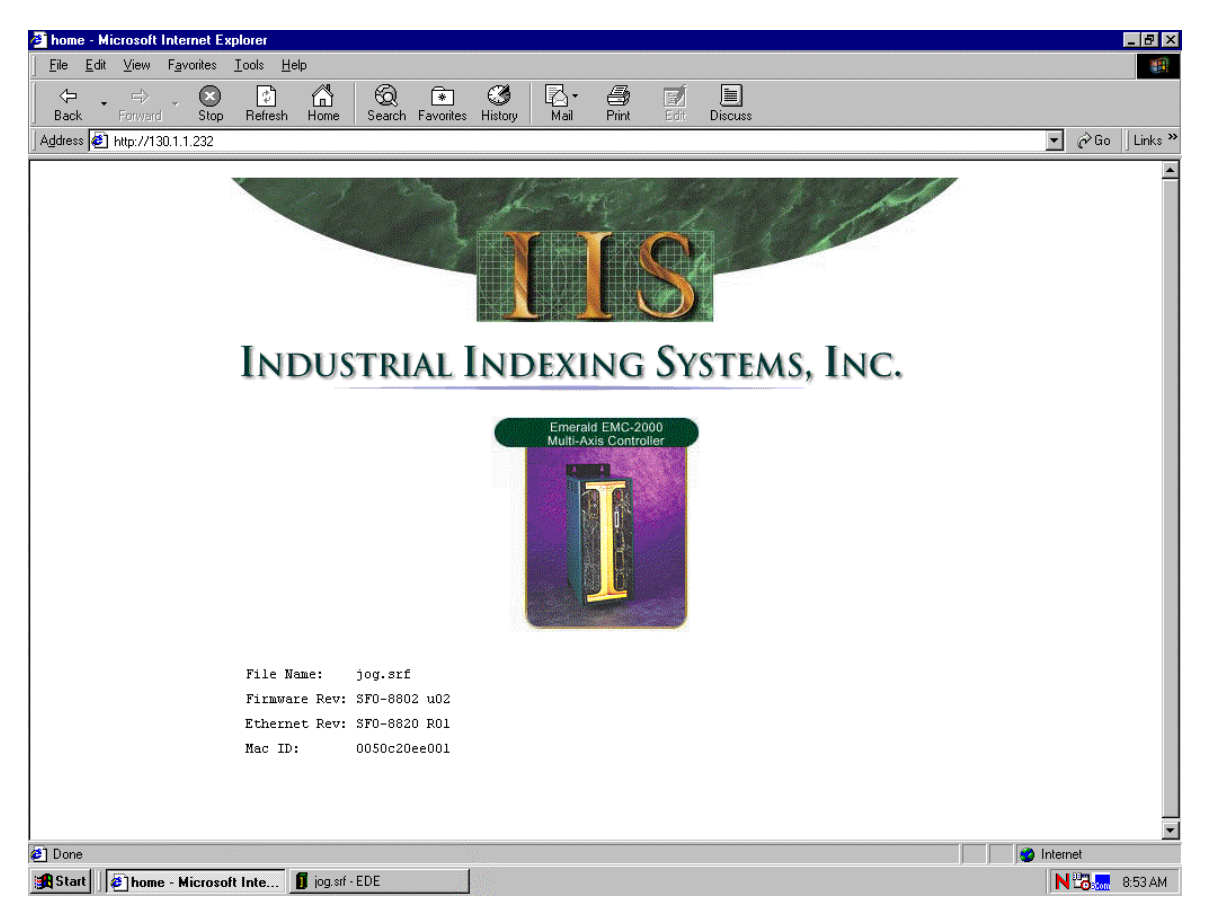

File Name: Program Currently loaded in the Emerald Controller.

Firmware Rev: Revision of firmware currently in the Emerald Controller.

Ethernet Rev: Revision of firmware in the Ethernet card.

Mac ID: Ethernet Mac ID.

#### A.6 SAMPLE XML DOCUMENT

For web page developers the EMC will serve up an embedded XML document. The document contains application specific data defined during application development using Global Parameter configuration. This document is available through the home page address/GlobalParam.xml. If a value has a quantity greater then 1, then a comma will separate the values returned. If a value is displayed as <VALUE>123,34,12</VALUE> the quantity would be 3. Floating point numbers will be returned in an exponential format with 10 decimal places.

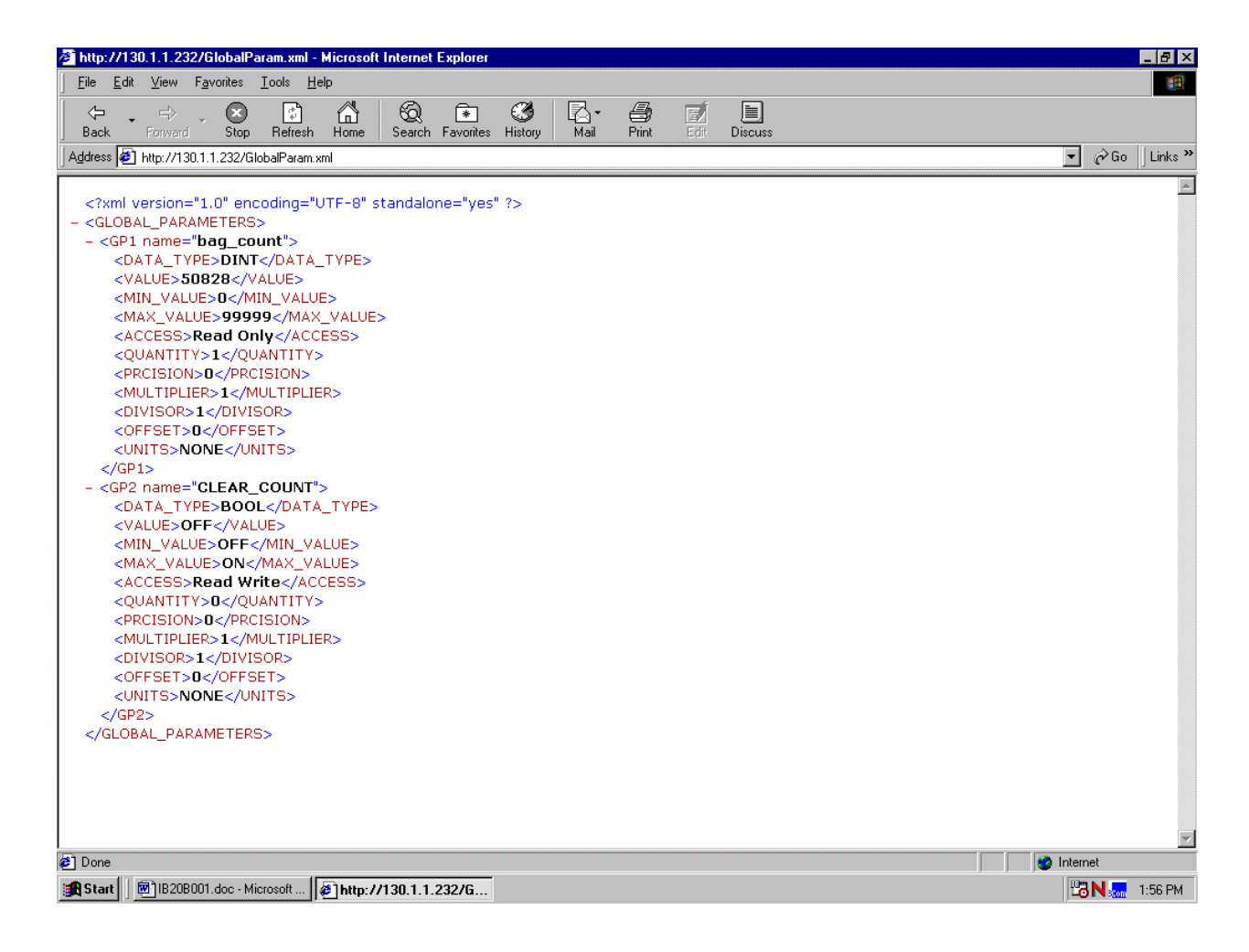

#### A.7 SAMPLE GLOBAL PARAMETER

To obtain an individual Global Parameter enter the home page

address/GlobalParam.xml?GLOBAL\_PARAMETER.GPXX where XX is the desired parameter number. If a value has a quantity greater then 1, then a comma will separate the values returned. If a value is displayed as <VALUE>123,34,12</VALUE> the quantity would be 3. Floating point numbers will be returned in an exponential format with 10 decimal places.

| http://130.1.1.232/GlobalParam.xml?GLOBAL_PARAMETERS.GP1 - Microsoft Internet Explorer                                                                     | _ 8 ×            |
|----------------------------------------------------------------------------------------------------|------------------|
| File Edit View Favorites Iools Help                                                                                                    |                  |
| ← , ⇒ , ⊗                                                                                                    |                  |
| Address 🛃 http://130.1.1.232/GlobalParam.xml?GLOBAL_PARAMETERS.GP1                                                                                         | 💽 🧬 Go 🛛 Links 🎽 |
| <pre><?wnl version="1.0" encoding="UTF-8" standalone="yes" ?>         - <gdoal_parameters>         - <gpi name="bag_count"></gpi></gdoal_parameters></pre> |                  |
| a Done                                                                                                    | 📄 🔮 Internet     |
| gst Start ] ] 题]IB20B001.doc - Microsoft ] @ http://130.1.1.232/G                                                                                          | 😕 N 🐜 2:05 PM    |

#### A.8 SAMPLE GLOBAL PARAMETER VALUE

To obtain an individual Global Parameter value enter the home page

address/GlobalParam.xml?GLOBAL\_PARAMETER.GPXX.VALUE where XX is the desired parameter number. If a value has a quantity greater then 1, then a comma will separate the values returned. If a value is displayed as <VALUE>123,34,12</VALUE> the quantity would be 3. Floating point numbers will be returned in an exponential format with 10 decimal places.

| 🖉 http://130.1.1.                                                                                                    | 232/GlobalPa                                                                                                    | aram.xml?GL                | OBAL_PA    | RAMETERS.GI              | P1.VALUE  | - Microso | ft Interne        | et Explor  | er      | <br> | <br>     | _ 8 ×    |
|----------------------------------------------------------------------------------------------------|----------------------------------------------------------------------------------------------------|----------------------------|------------|--------------------------|-----------|-----------|-------------------|------------|---------|------|----------|----------|
| <u> </u>                                                                                                    | v F <u>a</u> vorites                                                                                                    | <u>I</u> ools <u>H</u> elp | 0          |                          |           |           |                   |            |         |      |          | <b>1</b> |
| Back Forw                                                                                                    | ard Stop                                                                                                    | 🔊<br>Befresh               | Home S     | (있 💽<br>Search Favorites | - History | Mail      | <i>∰</i><br>Print | E/<br>Edit | Discuss |      |          |          |
| Address 🛃 http://                                                                                                    | /130.1.1.232/GI                                                                                                    | obalParam.xm               | I?GLOBAL_I | PARAMETERS.G             | P1.VALUE  | 1         |                   | 100        |         |      | 💌 🤗 Go   | Links ×  |
| <2uml vorsia                                                                                                    |                                                                                                    | odina-"U                   | TE-O" cto  | ndalana-"va              | - 1 22    |           |                   |            |         |      |          | <u> </u> |
| - <global_p <="" td=""><td>ARAMETERS:</td><td>&gt;<br/>&gt;</td><td>ir-o sta</td><td>inuaione– ye:</td><td></td><td></td><td></td><td></td><td></td><td></td><td></td><td></td></global_p>               | ARAMETERS:                                                                                                    | ><br>>                     | ir-o sta   | inuaione– ye:            |           |           |                   |            |         |      |          |          |
| - <gp1 nam<br=""><value:< td=""><td>e="bag_co<br/>&gt;56435<td>unt"&gt;<br/>ALUE&gt;</td><td></td><td></td><td></td><td></td><td></td><td></td><td></td><td></td><td></td><td></td></td></value:<></gp1> | e="bag_co<br>>56435 <td>unt"&gt;<br/>ALUE&gt;</td> <td></td> <td></td> <td></td> <td></td> <td></td> <td></td> <td></td> <td></td> <td></td> <td></td> | unt"><br>ALUE>             |            |                          |           |           |                   |            |         |      |          |          |
| <br><td>ARAMETERS</td> <td>5&gt;</td> <td></td> <td></td> <td></td> <td></td> <td></td> <td></td> <td></td> <td></td> <td></td> <td></td>                                                                | ARAMETERS                                                                                                    | 5>                         |            |                          |           |           |                   |            |         |      |          |          |
| . –                                                                                                    |                                                                                                    |                            |            |                          |           |           |                   |            |         |      |          |          |
|                                                                                                    |                                                                                                    |                            |            |                          |           |           |                   |            |         |      |          |          |
|                                                                                                    |                                                                                                    |                            |            |                          |           |           |                   |            |         |      |          |          |
|                                                                                                    |                                                                                                    |                            |            |                          |           |           |                   |            |         |      |          |          |
|                                                                                                    |                                                                                                    |                            |            |                          |           |           |                   |            |         |      |          |          |
|                                                                                                    |                                                                                                    |                            |            |                          |           |           |                   |            |         |      |          |          |
|                                                                                                    |                                                                                                    |                            |            |                          |           |           |                   |            |         |      |          |          |
|                                                                                                    |                                                                                                    |                            |            |                          |           |           |                   |            |         |      |          |          |
|                                                                                                    |                                                                                                    |                            |            |                          |           |           |                   |            |         |      |          |          |
|                                                                                                    |                                                                                                    |                            |            |                          |           |           |                   |            |         |      |          |          |
|                                                                                                    |                                                                                                    |                            |            |                          |           |           |                   |            |         |      |          |          |
|                                                                                                    |                                                                                                    |                            |            |                          |           |           |                   |            |         |      |          |          |
|                                                                                                    |                                                                                                    |                            |            |                          |           |           |                   |            |         |      |          |          |
|                                                                                                    |                                                                                                    |                            |            |                          |           |           |                   |            |         |      |          |          |
|                                                                                                    |                                                                                                    |                            |            |                          |           |           |                   |            |         |      |          |          |
|                                                                                                    |                                                                                                    |                            |            |                          |           |           |                   |            |         |      |          |          |
|                                                                                                    |                                                                                                    |                            |            |                          |           |           |                   |            |         |      |          |          |
| 🧉 Done                                                                                                    |                                                                                                    |                            |            |                          |           |           |                   |            |         |      | Internet |          |
| 😹 Start 📗 🕅 IB2                                                                                                    | 208001.doc - Mi                                                                                                    | crosoft [                  | http://13  | 30.1.1.232/G             |           |           |                   |            |         |      | 💾 N 📶    | 2:05 PM  |

## A.9 SAMPLE SETTING A GLOBAL PARAMETER VALUE

To set an individual Global Parameter value enter the home page

address/GlobalParam.xml?GLOBAL\_PARAMETER.GPXX.VALUE=YYY where XX is the desired parameter number and YYY is the desired input value. The page that will be displayed in the browser is the get a parameter value page. To enter several values to a Global Parameter with a quantity greater then 1, enter the home page

address/GlobalParam.xml?GLOBAL\_PARAMETER.GPXX.VALUE=YYY,ZZZ where XX is the desired parameter with a quantity greater then 1, YYY is the first value, and ZZZ is the second value. If the Global Parameter is a flag setting the value to 0 will turn it off while setting it to one will turn on the flag. In order to write a value to the controller memory, the Global Parameter must not be read only. Before a value is written, it is compared against the min and max parameter values. If the value is greater then the max value, then the max value will be written. If the value is less then the min value, then the min value will be written to memory.

| Attp://130.1.1.232/GlobalParam.xml?GLOBAL_PARAMETERS.GP2.VALUE=0 - Microsoft Internet Explorer                                                      |                  |
|----------------------------------------------------------------------------------------------------|------------------|
| <u>File E</u> dit <u>V</u> iew F <u>a</u> vorites <u>I</u> ools <u>H</u> elp                                                                        | <u>11</u>        |
| (+ + + → ) (2) (2) (2) (2) (2) (2) (2) (2) (2) (                                                                                                    |                  |
| Address 🕘 http://130.1.1.232/GlobalParam.xml?GLOBAL_PARAMETERS.GP2.VALUE=0                                                                          | ▼ 🖉 Go 🛛 Links ≫ |
| <pre>&lt;(Muturesion="1.0" encoding="UTF-8" standalone="yes" ?&gt; - <global_parameters> - <gp2 name="GLEAR_COUNT"></gp2></global_parameters></pre> |                  |
|                                                                                                    | Ŧ                |
| (2) Done                                                                                                    | internet         |
| 😹 Start 🗍 🗊 ether_dem.srf - EDE 🖉 http://130.1.1.232/G                                                                                              | 🖑 N 📶 2:14 PM    |

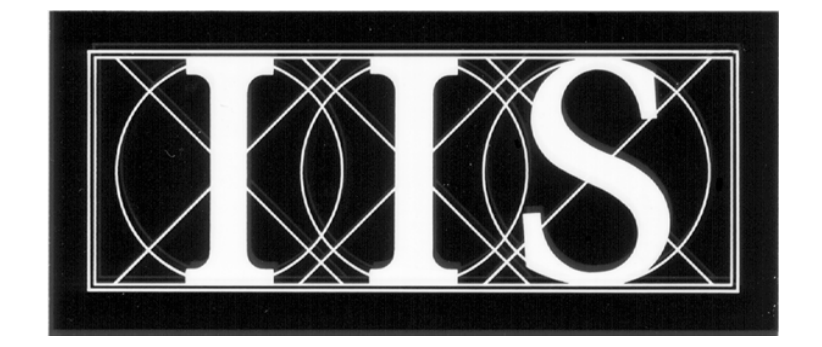

# INDUSTRIAL INDEXING SYSTEMS INC.

## 626 FISHERS RUN VICTOR, NEW YORK 14564

## (585) 924-9181 FAX: (585) 924-2169

PRINTED IN USA © 2008